## Make Course Available

In order for your students to access your course and its content, you must make the course *available*. Once the course is made available, the course will appear on the student's course list.

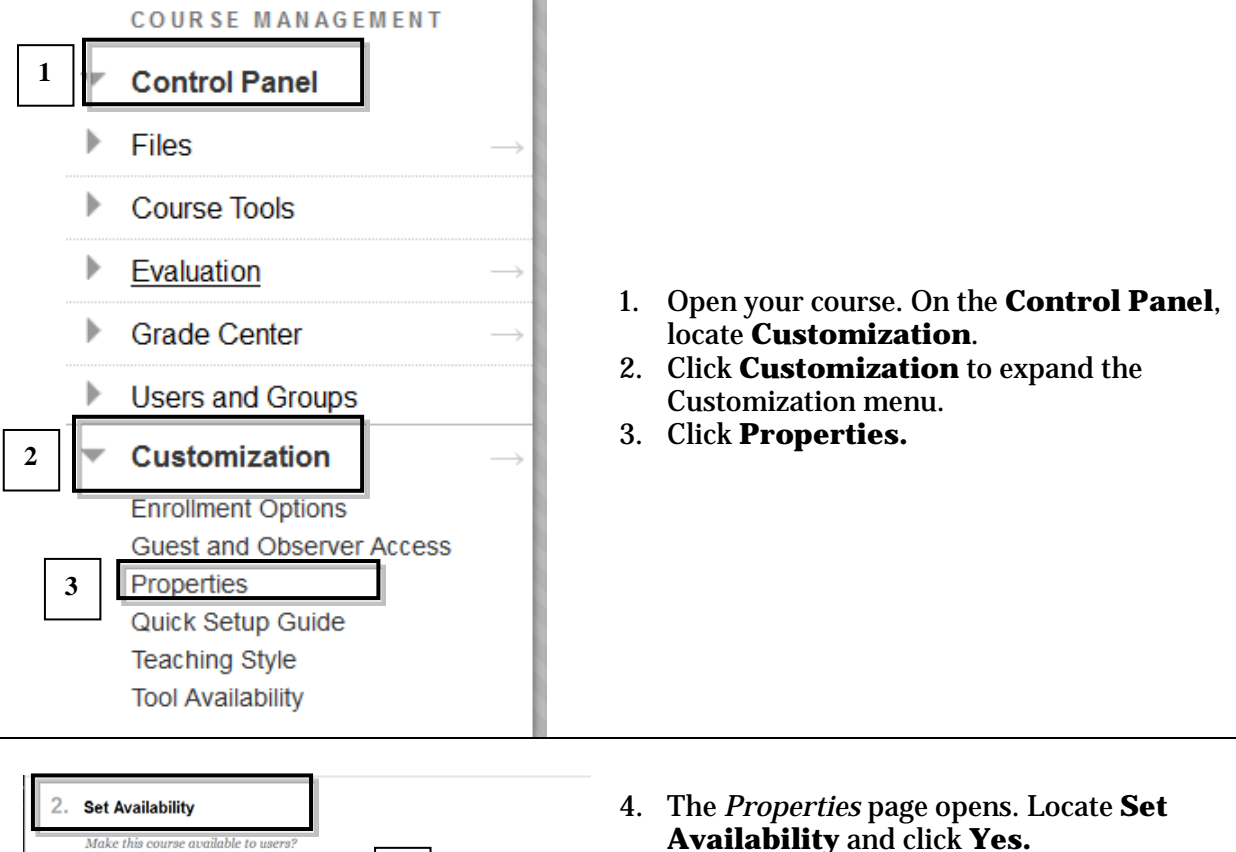

5. Click **Submit**.

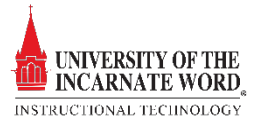

Make Course Available

4

Yes No